# Задания 14. Обработка большого массива данных

### 1. Задание 14 № 10566

В электронную таблицу занесли данные о тестировании учеников по выбранным ими предметам.

|   | Α     | В        | С              | D    |
|---|-------|----------|----------------|------|
| 1 | округ | фамилия  | предмет        | балл |
| 2 | С     | Ученик 1 | Физика         | 240  |
| 3 | В     | Ученик 2 | Физкультура    | 782  |
| 4 | Ю     | Ученик 3 | Биология       | 361  |
| 5 | CB    | Ученик 4 | Обществознание | 377  |

В столбце А записан код округа, в котором учится ученик; в столбце В — фамилия, в столбце С — выбранный учеником предмет; в столбце D — тестовый балл. Всего в электронную таблицу были занесены данные по 1000 учеников.

### Выполните задание.

Откройте файл с данной электронной таблицей. На основании данных, содержащихся в этой таблице, ответьте на два вопроса.

1. Определите, сколько учеников, которые проходили тестирование по информатике, набрали более 600 баллов. Ответ запишите в ячейку Н2 таблицы.

2. Найдите средний тестовый балл учеников, которые проходили тестирование по информатике. Ответ запишите в ячейку H3 таблицы с точностью не менее двух знаков после запятой.

3. Постройте круговую диаграмму, отображающую соотношение числа участников из округов с кодами «В», «Зел» и «З». Левый верхний угол диаграммы разместите вблизи ячейки G6.

# task 14.xls

### Задание 14 № <u>10567</u>

В электронную таблицу занесли данные о тестировании учеников. Ниже приведены первые пять строк таблицы:

|   | Α     | В        | С              | D    |
|---|-------|----------|----------------|------|
| 1 | округ | фамилия  | предмет        | балл |
| 2 | С     | Ученик 1 | обществознание | 246  |
| 3 | В     | Ученик 2 | немецкий язык  | 530  |
| 4 | Ю     | Ученик 3 | русский язык   | 576  |
| 5 | CB    | Ученик 4 | обществознание | 304  |

В столбце А записан округ, в котором учится ученик; в столбце В — фамилия; в столбце С — любимый предмет; в столбце D — тестовый балл. Всего в электронную таблицу были занесень данные по 1000 ученикам.

### Выполните задание.

Откройте файл с данной электронной таблицей. На основании данных, содержащихся в этой таблице, ответьте на два вопроса.

1. Сколько учеников в Восточном округе (В) выбрали в качестве любимого предмета информатику? Ответ на этот вопрос запишите в ячейку H2 таблицы.

2. Каков средний тестовый балл у учеников Северного округа (С)? Ответ на этот вопрос запишите в ячейку НЗ таблицы с точностью не менее двух знаков после запятой.

3. Постройте круговую диаграмму, отображающую соотношение числа участников, сдающих информатику, русский язык и обществознание. Левый верхний угол диаграммы разместите вблизи ячейки G6.

### 3. Задание 14 № <u>10568</u>

В электронную таблицу занесли данные о тестировании учеников. Ниже приведены первые пять строк таблицы:

|   | Α     | В        | С              | D    |
|---|-------|----------|----------------|------|
| 1 | округ | фамилия  | предмет        | балл |
| 2 | С     | Ученик 1 | обществознание | 246  |
| 3 | В     | Ученик 2 | немецкий язык  | 530  |
| 4 | Ю     | Ученик 3 | русский язык   | 576  |
| 5 | CB    | Ученик 4 | обществознание | 304  |

В столбце А записан округ, в котором учится ученик; в столбце В — фамилия; в столбце С — любимый предмет; в столбце D — тестовый балл. Всего в электронную таблицу были занесень данные по 1000 ученикам.

#### Выполните задание.

Откройте файл с данной электронной таблицей (расположение файла Вам сообщат организаторы экзамена). На основании данных, содержащихся в этой таблице, ответьте на два вопроса.

1. Сколько учеников в Северо-Восточном округе (СВ) выбрали в качестве любимого предмете математику? Ответ на этот вопрос запишите в ячейку Н2 таблицы.

2. Каков средний тестовый балл у учеников Южного округа (Ю)? Ответ на этот вопрос запишите в ячейку НЗ таблицы с точностью не менее двух знаков после запятой.

3. Постройте круговую диаграмму, отображающую соотношение числа участников, сдающих информатику, немецкий язык и обществознание. Левый верхний угол диаграммы разместите вблизи ячейки G6.

### task 14.xls

## Задание 14 № <u>10569</u>

В электронную таблицу занесли данные о тестировании учеников. Ниже приведены первые пять строк таблицы:

|   | Α     | В        | С              | D    |
|---|-------|----------|----------------|------|
| 1 | округ | фамилия  | предмет        | балл |
| 2 | С     | Ученик 1 | обществознание | 246  |
| 3 | В     | Ученик 2 | немецкий язык  | 530  |
| 4 | Ю     | Ученик 3 | русский язык   | 576  |
| 5 | CB    | Ученик 4 | обществознание | 304  |

В столбце А записан округ, в котором учится ученик; в столбце В — фамилия; в столбце С — любимый предмет; в столбце D — тестовый балл. Всего в электронную таблицу были занесень данные по 1000 ученикам.

### Выполните задание.

Откройте файл с данной электронной таблицей (расположение файла Вам сообщат организаторы экзамена). На основании данных, содержащихся в этой таблице, ответьте на два вопроса.

1. Сколько учеников в Северо-Западном округе (СЗ) выбрали в качестве любимого предмета русский язык? Ответ на этот вопрос запишите в ячейку Н2 таблицы.

2. Каков средний тестовый балл у учеников Западного округа (3)? Ответ на этот вопрос запишите в ячейку НЗ таблицы с точностью не менее двух знаков после запятой.

3. Постройте круговую диаграмму, отображающую соотношение числа участников, сдающих химию, немецкий язык и математику. Левый верхний угол диаграммы разместите вблизи ячейки G6.

### 5. Задание 14 № <u>10570</u>

В электронную таблицу занесли данные о тестировании учеников. Ниже приведены первые пять строк таблицы:

|   | Α     | В        | С              | D    |
|---|-------|----------|----------------|------|
| 1 | округ | фамилия  | предмет        | балл |
| 2 | С     | Ученик 1 | обществознание | 246  |
| 3 | В     | Ученик 2 | немецкий язык  | 530  |
| 4 | Ю     | Ученик 3 | русский язык   | 576  |
| 5 | CB    | Ученик 4 | обществознание | 304  |

В столбце А записан округ, в котором учится ученик; в столбце В — фамилия; в столбце С — любимый предмет; в столбце D — тестовый балл. Всего в электронную таблицу были занесень данные по 1000 ученикам.

#### Выполните задание.

Откройте файл с данной электронной таблицей (расположение файла Вам сообщат организаторы экзамена). На основании данных, содержащихся в этой таблице, ответьте на два вопроса.

1. Сколько учеников в Центральном округе (Ц) выбрали в качестве любимого предмета английский язык? Ответ на этот вопрос запишите в ячейку Н2 таблицы.

2. Каков средний тестовый балл у учеников Восточного округа (В)? Ответ на этот вопрос запишите в ячейку Н3 таблицы с точностью не менее двух знаков после запятой.

3. Постройте круговую диаграмму, отображающую соотношение числа участников из округов с кодами «С», «Ю» и «З». Левый верхний угол диаграммы разместите вблизи ячейки G6.

### 6. Задание 14 № <u>10571</u>

В электронную таблицу занесли данные о тестировании учеников. Ниже приведены первые пять строк таблицы:

|   | Α     | В        | С              | D    |
|---|-------|----------|----------------|------|
| 1 | округ | фамилия  | предмет        | балл |
| 2 | С     | Ученик 1 | обществознание | 246  |
| 3 | В     | Ученик 2 | немецкий язык  | 530  |
| 4 | Ю     | Ученик 3 | русский язык   | 576  |
| 5 | CB    | Ученик 4 | обществознание | 304  |

В столбце А записан округ, в котором учится ученик; в столбце В — фамилия; в столбце С — любимый предмет; в столбце D — тестовый балл. Всего в электронную таблицу были занесень данные по 1000 ученикам.

### Выполните задание.

Откройте файл с данной электронной таблицей (расположение файла Вам сообщат организаторы экзамена). На основании данных, содержащихся в этой таблице, ответьте на два вопроса.

1. Сколько учеников в Южном округе (Ю) выбрали в качестве любимого предмета английский язык? Ответ на этот вопрос запишите в ячейку H2 таблицы.

2. Каков средний тестовый балл у учеников Юго-Восточного округа (ЮВ)? Ответ на этот вопрос запишите в ячейку НЗ таблицы с точностью не менее двух знаков после запятой.

3. Постройте круговую диаграмму, отображающую соотношение числа участников из округов с кодами «CB», «ЮВ» и «З». Левый верхний угол диаграммы разместите вблизи ячейки G6.

### 7. Задание 14 № <u>10572</u>

В электронную таблицу занесли численность населения городов разных стран. Ниже приведены первые пять строк таблицы:

|   | Α              | В                     | С       |
|---|----------------|-----------------------|---------|
| 1 | Город          | Численность населения | Страна  |
| 2 | Асмун          | 91,40                 | Египет  |
| 3 | Винер-Нойштадт | 39,94                 | Австрия |
| 4 | Люлебургаз     | 100,79                | Турция  |
| 5 | Фёклабрук      | 11,95                 | Австрия |

В столбце А указано название города; в столбце В — численность населения (тыс. чел.); в столбце С — название страны. Всего в электронную таблицу были занесены данные по 1000 городам. Порядов записей в таблице произвольный.

### Выполните задание.

Откройте файл с данной электронной таблицей. На основании данных, содержащихся в этой таблице, ответьте на два вопроса.

1. Сколько городов, представленных в таблице, имеют численность населения менее 100 тыс. человек? Ответ запишите в ячейку F2.

2. Чему равна средняя численность населения австрийских городов, представленных в таблице? Ответ на этот вопрос с точностью не менее двух знаков после запятой (в тыс. чел.) запишите в ячейку F3 таблицы.

3. Постройте круговую диаграмму, отображающую соотношение числа городов из стран «Египет». «Австрия» и «Россия». Левый верхний угол диаграммы разместите вблизи ячейки G6.

### task 14.xls

### 8. Задание 14 № <u>10573</u>

В электронную таблицу занесли результаты тестирования учащихся по географии и информатике. Вот первые строки получившейся таблицы:

|   | Α                 | В     | С         | D           |
|---|-------------------|-------|-----------|-------------|
| 1 | Ученик            | Школа | География | Информатика |
| 2 | Лиштаев Евгений   | 1     | 81        | 79          |
| 3 | Будин Сергей      | 2     | 63        | 90          |
| 4 | Христич Анна      | 6     | 62        | 69          |
| 5 | Иванов Данила     | 7     | 63        | 74          |
| 6 | Глотова Анастасия | 4     | 50        | 66          |
| 7 | Лещенко Владислав | 1     | 60        | 50          |

В столбце А указаны фамилия и имя учащегося; в столбце В — номер школы учащегося; в столбцах С, D — баллы, полученные, соответственно, по географии и информатике. По каждому предмету можнс было набрать от 0 до 100 баллов. Всего в электронную таблицу были занесены данные по 272 учащимся. Порядок записей в таблице произвольный.

### Выполните задание.

Откройте файл с данной электронной таблицей (расположение файла Вам сообщат организаторы экзамена). На основании данных, содержащихся в этой таблице, ответьте на два вопроса.

1. Сколько учащихся школы № 2 набрали по информатике больше баллов, чем по географии? Ответ на этот вопрос запишите в ячейку F3 таблицы.

2. Сколько процентов от общего числа участников составили ученики, получившие по географии больше 50 баллов? Ответ с точностью до одного знака после запятой запишите в ячейку F5 таблицы.

3. Постройте круговую диаграмму, отображающую соотношение учеников из школ «1», «3» и «4». Левый верхний угол диаграммы разместите вблизи ячейки G6.

#### 9. Задание 14 № <u>10574</u>

В электронную таблицу занесли результаты тестирования учащихся по географии и информатике. Вот первые строки получившейся таблицы:

|   | Α                 | В     | С         | D           |
|---|-------------------|-------|-----------|-------------|
| 1 | Ученик            | Школа | География | Информатика |
| 2 | Лиштаев Евгений   | 1     | 81        | 79          |
| 3 | Будин Сергей      | 2     | 63        | 90          |
| 4 | Христич Анна      | 6     | 62        | 69          |
| 5 | Иванов Данила     | 7     | 63        | 74          |
| 6 | Глотова Анастасия | 4     | 50        | 66          |
| 7 | Лещенко Владислав | 1     | 60        | 50          |

В столбце А указаны фамилия и имя учащегося; в столбце В — номер школы учащегося; в столбцах С, D — баллы, полученные, соответственно, по географии и информатике. По каждому предмету можнс было набрать от 0 до 100 баллов. Всего в электронную таблицу были занесены данные по 272 учащимся. Порядок записей в таблице произвольный.

### Выполните задание.

Откройте файл с данной электронной таблицей (расположение файла Вам сообщат организаторы экзамена). На основании данных, содержащихся в этой таблице, ответьте на два вопроса.

1. Чему равна наименьшая сумма баллов по двум предметам среди школьников, получивших больше 50 баллов по географии или информатике? Ответ на этот вопрос запишите в ячейку F3 таблицы.

2. Сколько процентов от общего числа участников составили ученики, получившие по географии меньше 60 баллов? Ответ с точностью до одного знака после запятой запишите в ячейку F5 таблицы.

3. Постройте круговую диаграмму, отображающую соотношение учеников из школ «2», «5» и «6». Левый верхний угол диаграммы разместите вблизи ячейки G6.

task 14.xls

## 10. Задание 14 № <u>10575</u>

В электронную таблицу занесли результаты тестирования учащихся по географии и информатике. Вот первые строки получившейся таблицы:

|   | Α                 | В     | С         | D           |
|---|-------------------|-------|-----------|-------------|
| 1 | Ученик            | Школа | География | Информатика |
| 2 | Лиштаев Евгений   | 1     | 81        | 79          |
| 3 | Будин Сергей      | 2     | 63        | 90          |
| 4 | Христич Анна      | 6     | 62        | 69          |
| 5 | Иванов Данила     | 7     | 63        | 74          |
| 6 | Глотова Анастасия | 4     | 50        | 66          |
| 7 | Лещенко Владислав | 1     | 60        | 50          |

В столбце А указаны фамилия и имя учащегося; в столбце В — номер школы учащегося; в столбцах С, D — баллы, полученные, соответственно, по географии и информатике. По каждому предмету можнс было набрать от 0 до 100 баллов. Всего в электронную таблицу были занесены данные по 272 учащимся. Порядок записей в таблице произвольный.

#### Выполните задание.

Откройте файл с данной электронной таблицей (расположение файла Вам сообщат организаторы экзамена). На основании данных, содержащихся в этой таблице, ответьте на два вопроса.

1. Чему равна средняя сумма баллов по двум предметам среди учащихся школы № 7? Ответ с точностью до одного знака после запятой запишите в ячейку F4 таблицы.

2. Сколько процентов от общего числа участников составили ученики школы № 5? Ответ с точностью до одного знака после запятой запишите в ячейку F6 таблицы.

3. Постройте круговую диаграмму, отображающую соотношение учеников из школ «2», «3» и «7». Левый верхний угол диаграммы разместите вблизи ячейки G6.

# 11. Задание 14 № 10576

В электронную таблицу занесли результаты тестирования учащихся по географии и информатике. Вот первые строки получившейся таблицы:

|   | Α                 | В     | С         | D           |
|---|-------------------|-------|-----------|-------------|
| 1 | Ученик            | Школа | География | Информатика |
| 2 | Лиштаев Евгений   | 1     | 81        | 79          |
| 3 | Будин Сергей      | 2     | 63        | 90          |
| 4 | Христич Анна      | 6     | 62        | 69          |
| 5 | Иванов Данила     | 7     | 63        | 74          |
| 6 | Глотова Анастасия | 4     | 50        | 66          |
| 7 | Лещенко Владислав | 1     | 60        | 50          |

В столбце А указаны фамилия и имя учащегося; в столбце В — номер школы учащегося; в столбцах С, D — баллы, полученные, соответственно, по географии и информатике. По каждому предмету можнс было набрать от 0 до 100 баллов. Всего в электронную таблицу были занесены данные по 272 учащимся. Порядок записей в таблице произвольный.

### Выполните задание.

Откройте файл с данной электронной таблицей (расположение файла Вам сообщат организаторы экзамена). На основании данных, содержащихся в этой таблице, ответьте на два вопроса.

1. Чему равна наибольшая сумма баллов по двум предметам среди учащихся школы № 4? Ответ на этот вопрос запишите в ячейку F4 таблицы.

2. Сколько процентов от общего числа участников составили ученики, получившие по информатике не менее 80 баллов? Ответ с точностью до одного знака после запятой запишите в ячейку F6 таблицы.

3. Постройте круговую диаграмму, отображающую соотношение учеников из школ «1», «6» и «7». Левый верхний угол диаграммы разместите вблизи ячейки G6.

# task 14.xls

# 12. Задание 14 № <u>10577</u>

В электронную таблицу занесли результаты тестирования учащихся по физике и информатике. Вот первые строки получившейся таблицы:

|   | Α                  | В           | С      | D           |
|---|--------------------|-------------|--------|-------------|
| 1 | Ученик             | Округ       | Физика | Информатика |
| 2 | Брусов Анатолий    | Западный    | 18     | 12          |
| 3 | Васильев Александр | Восточный   | 56     | 66          |
| 4 | Ермишин Роман      | Северный    | 44     | 49          |
| 5 | Моникашвили Эдуард | Центральный | 65     | 78          |
| 6 | Круглов Никита     | Центральный | 57     | 67          |
| 7 | Титова Анастасия   | Северный    | 54     | 63          |

В столбце А указаны фамилия и имя учащегося; в столбце В — округ учащегося; в столбцах С D — баллы, полученные, соответственно, по физике и информатике. По каждому предмету можно было набрать от 0 до 100 баллов. Всего в электронную таблицу были занесены данные по 266 учащимся. Порядок записей в таблице произвольный.

### Выполните задание.

Откройте файл с данной электронной таблицей (расположение файла Вам сообщат организаторы экзамена). На основании данных, содержащихся в этой таблице, ответьте на два вопроса.

1. Чему равна наибольшая сумма баллов по двум предметам среди учащихся округа «Северный»? Ответ на этот вопрос запишите в ячейку G1 таблицы.

2. Сколько процентов от общего числа участников составили ученики, получившие по физике больше 60 баллов? Ответ с точностью до одного знака после запятой запишите в ячейку G3 таблицы.

3. Постройте круговую диаграмму, отображающую соотношение учеников из округов «Западный», «Восточный» и «Северный». Левый верхний угол диаграммы разместите вблизи ячейки G6.

### 13. Задание 14 № <u>10578</u>

В электронную таблицу занесли результаты тестирования учащихся по физике и информатике. Вот первые строки получившейся таблицы:

| Α                  | В                                                                                                    | С                                                                                                    | D                                                                                                    |
|--------------------|----------------------------------------------------------------------------------------------------|----------------------------------------------------------------------------------------------------|----------------------------------------------------------------------------------------------------|
| Ученик             | Округ                                                                                                    | Физика                                                                                                    | Информатика                                                                                                    |
| Брусов Анатолий    | Западный                                                                                                    | 18                                                                                                    | 12                                                                                                    |
| Васильев Александр | Восточный                                                                                                    | 56                                                                                                    | 66                                                                                                    |
| Ермишин Роман      | Северный                                                                                                    | 44                                                                                                    | 49                                                                                                    |
| Моникашвили Эдуард | Центральный                                                                                                    | 65                                                                                                    | 78                                                                                                    |
| Круглов Никита     | Центральный                                                                                                    | 57                                                                                                    | 67                                                                                                    |
| Титова Анастасия   | Северный                                                                                                    | 54                                                                                                    | 63                                                                                                    |
|                    | А<br>Ученик<br>Брусов Анатолий<br>Васильев Александр<br>Ермишин Роман<br>Моникашвили Эдуард<br>Круглов Никита<br>Титова Анастасия | АВУченикОкругБрусов АнатолийЗападныйВасильев АлександрВосточныйЕрмишин РоманСеверныйМоникашвили ЭдуардЦентральныйКруглов НикитаЦентральныйТитова АнастасияСеверный | А В С   Ученик Округ Физика   Брусов Анатолий Западный 18   Васильев Александр Восточный 56   Ермишин Роман Северный 44   Моникашвили Эдуард Центральный 65   Круглов Никита Центральный 57   Титова Анастасия Северный 54 |

В столбце А указаны фамилия и имя учащегося; в столбце В — округ учащегося; в столбцах С D — баллы, полученные, соответственно, по физике и информатике. По каждому предмету можно былс набрать от 0 до 100 баллов. Всего в электронную таблицу были занесены данные по 266 учащимся. Порядок записей в таблице произвольный.

### Выполните задание.

Откройте файл с данной электронной таблицей (расположение файла Вам сообщат организаторы экзамена). На основании данных, содержащихся в этой таблице, ответьте на два вопроса.

1. Чему равна наименьшая сумма баллов по двум предметам среди учащихся округа «Центральный»? Ответ на этот вопрос запишите в ячейку G1 таблицы.

2. Сколько процентов от общего числа участников составили ученики, получившие по физике меньше 70 баллов? Ответ с точностью до одного знака после запятой запишите в ячейку G3 таблицы.

3. Постройте круговую диаграмму, отображающую соотношение учеников из округов «Восточный», «Центральный» и «Южный». Левый верхний угол диаграммы разместите вблизи ячейки G6.

### task 14.xls

### 14. Задание 14 № <u>10579</u>

|   | Α            | В          | С     | D               | Е                         |
|---|--------------|------------|-------|-----------------|---------------------------|
| 1 | Фамилия      | Имя        | Класс | Любимый предмет | Оценка за любимый предмет |
| 2 | Александров  | Артемий    | 5     | информатика     | 4                         |
| 3 | Александрова | Александра | 6     | алгебра         | 4                         |
| 4 | Анай         | Ангыр      | 10    | геометрия       | 4                         |
| 5 | Ананкина     | Полина     | 8     | русский язык    | 4                         |
| 6 | Андреев      | Ярослав    | 7     | информатика     | 5                         |

Среди учеников 5–11 классов проводили социологический опрос. Результаты занесли в электронную таблицу. Ниже приведены первые пять строк таблицы:

Каждая строка таблицы содержит запись об одном ученике. В столбце А записана фамилия, в столбце В - имя, в столбце С — класс, в столбце D — любимый предмет, в столбце Е — оценка за любимый предмет.

#### Выполните задание.

Откройте файл с данной электронной таблицей (расположение файла Вам сообщат организаторы экзамена). На основании данных, содержащихся в этой таблице, ответьте на два вопроса.

1. Сколько учеников любят информатику? Ответ на этот вопрос запишите в ячейку Н2 таблицы.

2. Какой процент учеников 8 класса имеют оценку за любимый предмет 4 или 5? Ответ на этот вопрос с точностью не менее 2 знаков после запятой запишите в ячейку НЗ таблицы.

3. Постройте круговую диаграмму, отображающую соотношение любимых предметов «информатика», «алгебра» и «геометрия». Левый верхний угол диаграммы разместите вблизи ячейки G6.

# 15. Задание 14 № <u>10580</u>

Среди учеников 5–11 классов проводили социологический опрос. Результаты занесли в электронную таблицу. Ниже приведены первые пять строк таблицы:

|   | Α            | В          | С     | D               | Е                         |
|---|--------------|------------|-------|-----------------|---------------------------|
| 1 | Фамилия      | Имя        | Класс | Любимый предмет | Оценка за любимый предмет |
| 2 | Александров  | Артемий    | 5     | информатика     | 4                         |
| 3 | Александрова | Александра | 6     | алгебра         | 4                         |
| 4 | Анай         | Ангыр      | 10    | геометрия       | 4                         |
| 5 | Ананкина     | Полина     | 8     | русский язык    | 4                         |
| 6 | Андреев      | Ярослав    | 7     | информатика     | 5                         |

Каждая строка таблицы содержит запись об одном ученике. В столбце А записана фамилия, в столбце В - имя, в столбце С — класс, в столбце D — любимый предмет, в столбце Е — оценка за любимый предмет.

## Выполните задание.

Откройте файл с данной электронной таблицей (расположение файла Вам сообщат организаторы экзамена). На основании данных, содержащихся в этой таблице, ответьте на два вопроса.

1. Сколько учеников любят алгебру? Ответ на этот вопрос запишите в ячейку Н2 таблицы.

2. Какой процент учеников 7 класса имеют оценку 3 за любимый предмет? Ответ на этот вопрос с точностью не менее 2 знаков после запятой запишите в ячейку НЗ таблицы.

3. Постройте круговую диаграмму, отображающую соотношение любимых предметов «русский язык», «литература» и «физкультура». Левый верхний угол диаграммы разместите вблизи ячейки G6.

### task 14.xls

# 16. Задание 14 № <u>11040</u>

| В медицинском кабинете измеряли рост и вес учеников с 5 по 11 классы. Результаты занесли в эл | 1ек- |
|-----------------------------------------------------------------------------------------------|------|
| тронную таблицу. Ниже приведены первые пять строк таблицы:                                    |      |

|   | Α           | В          | С     | D    | Е   |
|---|-------------|------------|-------|------|-----|
| 1 | Фамилия     | Имя        | Класс | Рост | Bec |
| 2 | Абашкина    | Елена      | 9     | 168  | 50  |
| 3 | Аксенова    | Мария      | 9     | 183  | 71  |
| 4 | Александров | Константин | 7     | 170  | 68  |
| 5 | Алексеева   | Анастасия  | 8     | 162  | 58  |
| 6 | Алиев       | Ариф       | 7     | 171  | 57  |

Каждая строка таблицы содержит запись об одном ученике. В столбце А записана фамилия, в столбце В — имя; в столбце С — класс; в столбце D — рост, в столбце Е — вес учеников. Всего в электрон ную таблицу были занесены данные по 211 ученикам в алфавитном порядке.

## Выполните задание.

Откройте файл с данной электронной таблицей (расположение файла Вам сообщат организаторы экзамена). На основании данных, содержащихся в этой таблице, ответьте на два вопроса.

1. Каков вес самого тяжёлого ученика 10 класса? Ответ на этот вопрос запишите в ячейку Н2 таблицы.

2. Какой процент учеников 9 класса имеет рост больше 180? Ответ на этот вопрос с точностью не менее 2 знаков после запятой запишите в ячейку НЗ таблицы.

3. Постройте круговую диаграмму, отображающую соотношение учеников из классов 7, 8 и 9. Левый верхний угол диаграммы разместите вблизи ячейки G6.

### 17. Задание 14 № <u>11041</u>

В медицинском кабинете измеряли рост и вес учеников с 5 по 11 классы. Результаты занесли в электронную таблицу. Ниже приведены первые пять строк таблицы:

|   | Α           | В          | С     | D    | Е   |
|---|-------------|------------|-------|------|-----|
| 1 | Фамилия     | Имя        | Класс | Рост | Bec |
| 2 | Абашкина    | Елена      | 9     | 168  | 50  |
| 3 | Аксенова    | Мария      | 9     | 183  | 71  |
| 4 | Александров | Константин | 7     | 170  | 68  |
| 5 | Алексеева   | Анастасия  | 8     | 162  | 58  |
| 6 | Алиев       | Ариф       | 7     | 171  | 57  |

Каждая строка таблицы содержит запись об одном ученике. В столбце А записана фамилия, в столбце В — имя; в столбце С — класс; в столбце D — рост, в столбце Е — вес учеников. Всего в электрон ную таблицу были занесены данные по 211 ученикам в алфавитном порядке.

#### Выполните задание.

Откройте файл с данной электронной таблицей (расположение файла Вам сообщат организаторы экзамена). На основании данных, содержащихся в этой таблице, ответьте на два вопроса.

1. Каков рост самого высокого ученика 10 класса? Ответ на этот вопрос запишите в ячейку Н2 таблицы.

2. Какой процент учеников 8 класса имеет вес больше 65? Ответ на этот вопрос с точностью не менее 2 знаков после запятой запишите в ячейку НЗ таблицы.

3. Постройте круговую диаграмму, отображающую соотношение учеников из классов 7, 10 и 11. Левый верхний угол диаграммы разместите вблизи ячейки G6.

### task 14.xls

## 18. Задание 14 № <u>11042</u>

Ваня Иванов собирался полететь на каникулах на отдых и записал расписание перелётов из Москвы в разные города в виде таблицы. Ниже приведены первые пять строк таблицы.

|   | Α        | В      | С                      |
|---|----------|--------|------------------------|
| 1 | Город    | Страна | Примерное время в пути |
| 2 | Абакан   | РОССИЯ | 4                      |
| 3 | Абу-Даби | ОАЭ    | 5                      |
| 4 | Адлер    | РОССИЯ | 2                      |
| 5 | Акаба    | ЕГИПЕТ | 5                      |

Каждая строка таблицы содержит запись об одном маршруте перелёта. В столбце А записан город назначения, в столбце В — страна назначения; в столбце С — примерное время в пути. Всего в электронную таблицу были занесены данные по 191 маршруту в алфавитном порядке.

#### Выполните задание.

Откройте файл с данной электронной таблицей (расположение файла Вам сообщат организаторы экзамена). На основании данных, содержащихся в этой таблице, ответьте на два вопроса.

1. В какое количество городов можно долететь менее чем за 4 часа? Ответ на этот вопрос запишите в ячейку Н2 таблицы.

2. Какой процент от всех 5-часовых перелётов составляют 5-часовые перелеты в Египет? Ответ на этот вопрос нужно записать в ячейку НЗ таблицы с точностью одного знака после запятой.

3. Постройте круговую диаграмму, отображающую соотношение стран, в которые есть перелёты: «РОССИЯ», «ЕГИПЕТ», «ГЕРМАНИЯ». Левый верхний угол диаграммы разместите вблизи ячейки G6.

### 19. Задание 14 № <u>11044</u>

Ваня Иванов собирался полететь на каникулах на отдых и записал расписание перелётов из Москвы в разные города в виде таблицы. Ниже приведены первые пять строк таблицы.

|   | Α        | В      | С                      |
|---|----------|--------|------------------------|
| 1 | Город    | Страна | Примерное время в пути |
| 2 | Абакан   | РОССИЯ | 4                      |
| 3 | Абу-Даби | ОАЭ    | 5                      |
| 4 | Адлер    | РОССИЯ | 2                      |
| 5 | Акаба    | ЕГИПЕТ | 5                      |

Каждая строка таблицы содержит запись об одном маршруте перелёта. В столбце А записан город назначения, в столбце В — страна назначения; в столбце С — примерное время в пути. Всего в электронную таблицу были занесены данные по 191 маршруту в алфавитном порядке.

#### Выполните задание.

Откройте файл с данной электронной таблицей (расположение файла Вам сообщат организаторы экзамена). На основании данных, содержащихся в этой таблице, ответьте на два вопроса.

1. Для какого количества городов расчётное время перелёта составляет более 5 часов? Ответ на этот вопрос запишите в ячейку H2 таблицы.

2. Какой процент от всех 6-часовых перёлетов составляют 6-часовые перелёты в города России? Ответ на этот вопрос в виде целого числа нужно записать в ячейку НЗ таблицы.

3. Постройте круговую диаграмму, отображающую соотношение стран, в которые есть перелёты: «ЕГИПЕТ», «ИТАЛИЯ», «УКРАИНА». Левый верхний угол диаграммы разместите вблизи ячейки G6.

### 20. Задание 14 № <u>11046</u>

В электронную таблицу занесли данные о тестировании учеников. Ниже приведены первые пять строк таблицы.

|   | Α     | В        | С              | D    |
|---|-------|----------|----------------|------|
| 1 | Округ | Фамилия  | Предмет        | Балл |
| 2 | С     | Ученик 1 | Обществознание | 246  |
| 3 | В     | Ученик 2 | Немецкий язык  | 530  |
| 4 | Ю     | Ученик 3 | Русский язык   | 576  |
| 5 | CB    | Ученик 4 | Обществознание | 304  |

В столбце А записан округ, в котором учится ученик; в столбце В — фамилия; в столбце С — любимый предмет; в столбце D — тестовый балл. Всего в электронную таблицу были внесены данные по одной тысяче учеников.

#### Выполните задание.

1. Сколько учеников в Южном округе (Ю) выбрали в качестве любимого предмета английский язык? Ответ на этот вопрос запишите в ячейку H2 таблицы.

2. Каков средний тестовый балл у учеников Юго-Восточного округа (ЮВ)? Ответ на этот вопрос запишите в ячейку НЗ таблицы с точностью не менее двух знаков после запятой.

3. Постройте круговую диаграмму, отображающую соотношение учеников из округов «С», «В», «Ю». Левый верхний угол диаграммы разместите вблизи ячейки G6.

### 21. Задание 14 № <u>11047</u>

В электронную таблицу занесли данные о тестировании учеников. Ниже приведены первые пять строк таблицы.

|   | Α     | В        | С              | D    |
|---|-------|----------|----------------|------|
| 1 | Округ | Фамилия  | Предмет        | Балл |
| 2 | С     | Ученик 1 | Обществознание | 246  |
| 3 | В     | Ученик 2 | Немецкий язык  | 530  |
| 4 | Ю     | Ученик 3 | Русский язык   | 576  |
| 5 | CB    | Ученик 4 | Обществознание | 304  |

В столбце А записан округ, в котором учится ученик; в столбце В — фамилия; в столбце С — любимый предмет; в столбце D — тестовый балл. Всего в электронную таблицу были внесены данные по одной тысяче учеников.

#### Выполните задания.

1. Сколько учеников в Северо-Западном округе (СЗ) выбрали в качестве любимого предмета русский язык? Ответ на этот вопрос запишите в ячейку Н2 таблицы.

2. Каков средний тестовый балл у учеников Западного округа (3)? Ответ на этот вопрос запишите в ячейку НЗ таблицы с точностью не менее двух знаков после запятой.

3. Постройте круговую диаграмму, отображающую соотношение учеников из округов «CB», «З» «ЮЗ». Левый верхний угол диаграммы разместите вблизи ячейки G6.

### task 14.xls

### 22. Задание 14 № <u>11048</u>

дены первые пять строк таблицы.

|   | Α        | В           | С      | D        | Е     | F              |
|---|----------|-------------|--------|----------|-------|----------------|
| 1 | Дата     | Температура | Осадки | Давление | Ветер | Скорость ветра |
| 2 | 1 января | 0,7         | 15,2   | 748      | ЮВ    | 4,2            |
| 3 | 2 января | 0,4         | 4,6    | 751      | В     | 4,7            |
| 4 | 3 января | -1,9        | 1,4    | 747      | С     | 2,4            |
| 5 | 4 января | -7,7        | 0,2    | 752      | 3     | 4,7            |

В электронную таблицу занесли данные наблюдения за погодой в течение одного года. Ниже приве-

В столбце А записана дата наблюдения, в столбце В — среднесуточная температура воздуха для указанной даты, в столбце С — количество выпавших осадков (в миллиметрах) для указанной даты, в столбце D — среднесуточное атмосферное давление (в миллиметрах ртутного столба). В столбце Е записано направление ветра для указанной даты — одно из восьми возможных значений «C3», «C», «CB» «В», «ЮВ», «ЮВ», «ЮЗ», «З». В столбце F записана среднесуточная скорость ветра (в метрах в секунду Всего в электронную таблицу были занесены данные по всем 365 дням года в хронологическом порядке.

### Выполните задания.

Откройте файл с данной электронной таблицей. На основании данных, содержащихся в этой таблице, ответьте на два вопроса и постройте круговую диаграмму.

1. Каким было среднее значение атмосферного давления в весенние месяцы (март, апрель, май)? Ответ на этот вопрос запишите в ячейку H2 таблицы.

2. Какое среднее количество осадков выпадало за сутки в те дни года, когда дул северо-западный (C3) ветер? Ответ на этот вопрос запишите в ячейку НЗ таблицы.

Ответы должны быть вычислены с точностью не менее двух знаков после запятой.

3. Постройте круговую диаграмму, отображающую соотношение направлений ветров «З», «СЗ» «ЮВ». Левый верхний угол диаграммы разместите вблизи ячейки G6.

### 23. Задание 14 № <u>11050</u>

В электронную таблицу занесли данные наблюдения за погодой в течение одного года. Ниже приведены первые пять строк таблицы.

|   | Α        | В           | С      | D        | Ε     | F              |
|---|----------|-------------|--------|----------|-------|----------------|
| 1 | Дата     | Температура | Осадки | Давление | Ветер | Скорость ветра |
| 2 | 1 января | 0,7         | 15,2   | 748      | ЮВ    | 4,2            |
| 3 | 2 января | 0,4         | 4,6    | 751      | В     | 4,7            |
| 4 | 3 января | -1,9        | 1,4    | 747      | С     | 2,4            |
| 5 | 4 января | -7,7        | 0,2    | 752      | 3     | 4,7            |

В столбце А записана дата наблюдения, в столбце В — среднесуточная температура воздуха для указанной даты, в столбце С — количество выпавших осадков (в миллиметрах) для указанной даты, в столбце D — среднесуточное атмосферное давление (в миллиметрах ртутного столба). В столбце Е записано направление ветра для указанной даты — одно из восьми возможных значений «C3», «C», «CB» «В», «ЮВ», «ЮВ», «Ю», «ЮЗ», «З». В столбце F записана среднесуточная скорость ветра (в метрах в секунду Всего в электронную таблицу были занесены данные по всем 365 дням года в хронологическом порядке.

#### Выполните задание.

Откройте файл с данной электронной таблицей. На основании данных, содержащихся в этой таблице, ответьте на два вопроса и постройте круговую диаграмму.

1. Какое среднее количество осадков выпадало за сутки в весенние месяцы (март, апрель, май)? Ответ на этот вопрос запишите в ячейку H2 таблицы.

2. Какая средняя скорость ветра была в те дни года, когда дул юго-западный (ЮЗ) ветер? Ответ на этот вопрос запишите в ячейку НЗ таблицы.

Ответы должны быть вычислены с точностью не менее двух знаков после запятой.

3. Постройте круговую диаграмму, отображающую соотношение направлений ветров «СЗ», «Ю» «В». Левый верхний угол диаграммы разместите вблизи ячейки G6.

### task 14.xls

### 24. Задание 14 № <u>11051</u>

дены первые пять строк таблицы.

|   | Α        | В           | С      | D        | Е     | F              |
|---|----------|-------------|--------|----------|-------|----------------|
| 1 | Дата     | Температура | Осадки | Давление | Ветер | Скорость ветра |
| 2 | 1 января | 0,7         | 15,2   | 748      | ЮВ    | 4,2            |
| 3 | 2 января | 0,4         | 4,6    | 751      | В     | 4,7            |
| 4 | 3 января | -1,9        | 1,4    | 747      | С     | 2,4            |
| 5 | 4 января | -7,7        | 0,2    | 752      | 3     | 4,7            |

В электронную таблицу занесли данные наблюдения за погодой в течение одного года. Ниже приве-

В столбце А записана дата наблюдения, в столбце В – среднесуточная температура воздуха для указанной даты, в столбце С – количество выпавших осадков (в миллиметрах) для указанной даты, в столбце D – среднесуточное атмосферное давление (в миллиметрах ртутного столба). В столбце Е записанс направление ветра для указанной даты – одно из восьми возможных значений «C3», «C», «CB», «B» «ЮВ», «Ю», «ЮЗ», «З». В столбце F записана среднесуточная скорость ветра (в метрах в секунду) Всего в электронную таблицу были занесены данные по всем 365 дням года в хронологическом порядке.

#### Выполните задание.

Откройте файл с данной электронной таблицей. На основании данных, содержащихся в этой таблице, ответьте на два вопроса и постройте диаграмму:

1. Какой была средняя температура воздуха в весенние месяцы (март, апрель, май)? Ответ на этот вопрос запишите в ячейку Н2 таблицы.

2. Какое среднее количество осадков выпадало за сутки в те дни года, когда дул южный (Ю) ветер? Ответ на этот вопрос запишите в ячейку НЗ таблицы.

Ответы должны быть вычислены с точностью не менее двух знаков после запятой.

3. Постройте круговую диаграмму, отображающую соотношение направлений ветров «ЮВ», «Ю» «ЮЗ». Левый верхний угол диаграммы разместите вблизи ячейки G6.

## 25. Задание 14 № <u>11054</u>

Результаты сдачи выпускных экзаменов по алгебре, русскому языку, физике и информатике учащимися 9 класса некоторого города были занесены в электронную таблицу. На рисунке приведены первые строки получившейся таблицы.

|   | Α            | В       | С       | D       | Е      | F           |
|---|--------------|---------|---------|---------|--------|-------------|
| 1 | Фамилия      | Имя     | Алгебра | Русский | Физика | Информатике |
| 2 | Абапольников | Роман   | 4       | 3       | 5      | 3           |
| 3 | Абрамов      | Кирилл  | 2       | 3       | 3      | 4           |
| 4 | Авдонин      | Николай | 4       | 3       | 4      | 3           |

В столбце А электронной таблицы записана фамилия учащегося, в столбце В — имя учащегося, в столбцах С, D, E и F — оценки учащегося по алгебре, русскому языку, физике и информатике. Оценки могут принимать значения от 2 до 5. Всего в электронную таблицу были занесены результаты 1000 учащихся.

#### Выполните задание

Откройте файл с данной электронной таблицей. На основании данных, содержащихся в этой таблице ответьте на два вопроса и постройте диаграмму.

1. Какое количество учащихся получило удовлетворительные оценки (то есть оценки выше 2) на всех экзаменах? Ответ на этот вопрос запишите в ячейку 12 таблицы.

2. Для группы учащихся, которые получили удовлетворительные оценки на всех экзаменах, посчитайте средний балл, полученный ими на экзамене по физике. Ответ на этот вопрос запишите в ячейку 13 таблицы с точностью не менее двух знаков после запятой.

3. Постройте круговую диаграмму, отображающую соотношение оценок по информатике «3», «4» и «5». Левый верхний угол диаграммы разместите вблизи ячейки G6.